# **FA-9500** セットアップガイド

| 梱包品       |   |
|-----------|---|
| FA-9500 : | 1 |
| AC ケーブル:  | 1 |
| ラック取付金具 : | 1 |

セットアップガイド: 1式 AC コードクランプ: 1式 朋栄 HP ヘアクセスし、メールアドレスを登録して、FA-9500 のページから 取扱説明書、各種資料をダウンロードしてください。 FA-95LG 用のソフトウェア、取扱説明書も、ここからダウンロードしてください。 https://www.for-a.co.ip/

緑

消灯

赤

消灯

AVO BHYTEL CLY COMEL COT HE

CONTROL

REMOTE

CONTROL

LOCAL

異常

正常

消灯 SETTING の設定が

SETTING の設定が

電源の DC 供給が

電源の DC 供給は

冷却ファンが異常

冷却ファンは全て正

6)

# 

### 1. 背面コネクター

い。

## 3.前面操作パネル

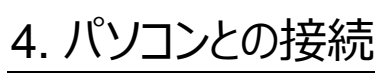

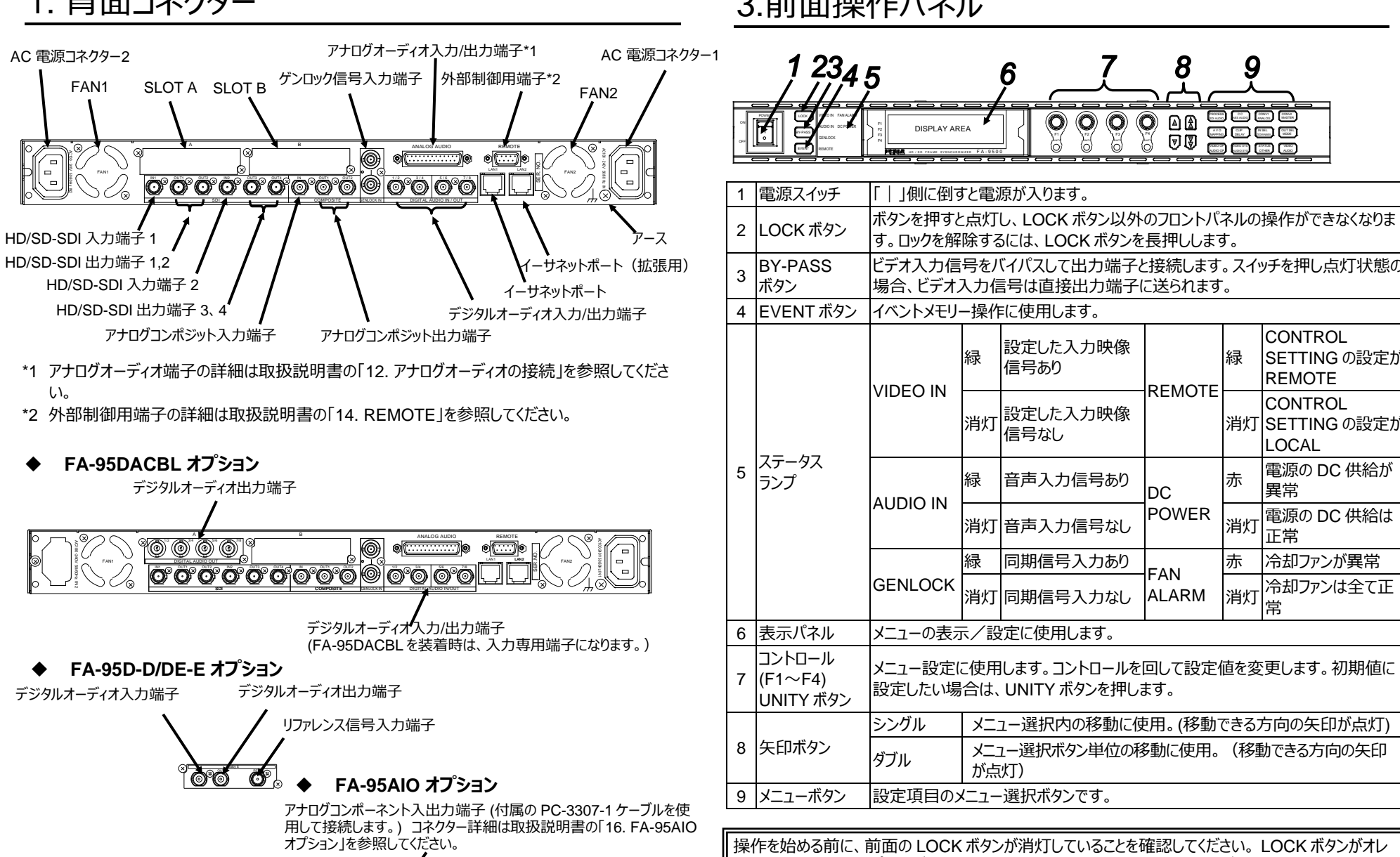

除してください。

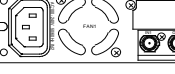

LAN クロスケーブルを使用して直接 PC と接続することもできます。

- サブネットマスク: 255.255.255.0

インターネットプロトコル(TCP/IP)のプロパティで設定します。 詳しくはご使用のコンピューターのユーザーズマニュアルを参照してください。 FA-9500の IP アドレスの変更は、取扱説明書「9-8 Network 設定」を参照してください。 現在設定されている IP アドレス等は、NETWORK INFO メニュー (メニューページ番号 197) で確認することができます。 NOTWORK INFO メニューは、 STATUS/OTHER ボタンを押してシ ングル矢印ボタンで移動して表示させます。

### 5. Web ブラウザーからの接続

パソコンの WEB ブラウザーを開き、接続先に http://192.168.0.10/(工場出荷時設定) と入力します。キーボードの Enter を押して FA-9500 と接続します。 Login 画面が表示されます。

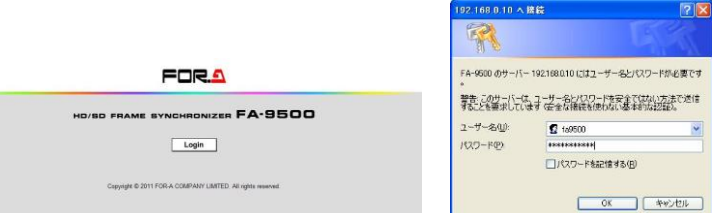

ユーザー名:fa9500 パスワード: foranetwork OK をクリックすると、Status 画面が表示されます。 ださい。

### 2. AC コードクランプを取り付ける

ACコードを接続したら、ACコードが筐体から抜けるのを防ぐためにクランプを取り付けます。ラックに組み込 む前に取り付けてください。

- 1) AC コードクランプのアンカー部分を筐体に向けた状態で、電源ケーブルを AC コードクランプの輪に通 します。
- 2) AC コードクランプのアンカー部分を AC IN 横の穴に差し込みます。
- 3) AC コードクランプの輪を軽く締め付けます。
- 4) 電源ケーブルを AC IN に差し込みます。
- 5) ベルトを押さえながら、AC コードクランプの輪を電源ケーブルの根元までスライドさせます。
- 6) 再度 AC コードクランプの輪を強く締め付け緩みが無いことを確認します。
- 7) 電源ケーブルを軽く引っ張り電源ケーブルが抜けないことを確認します。

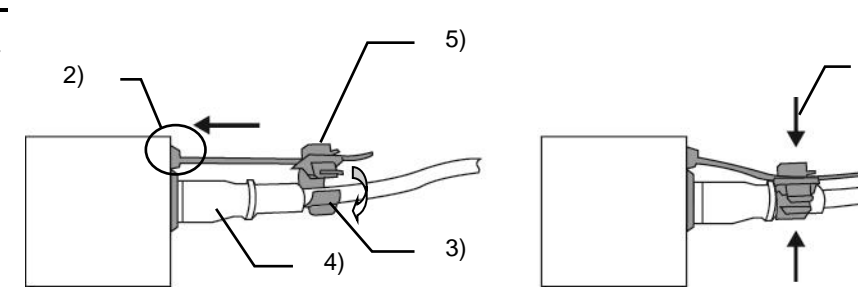

※全ての接続を完了させてから、電源を入れてください。

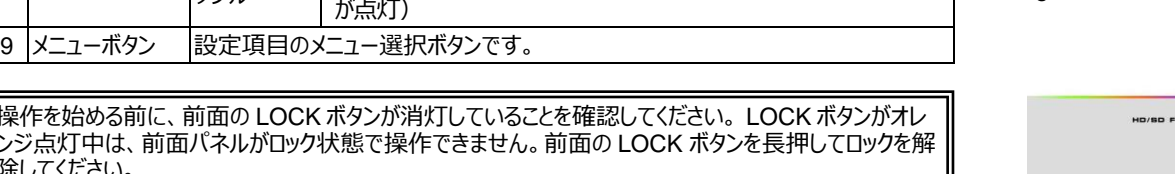

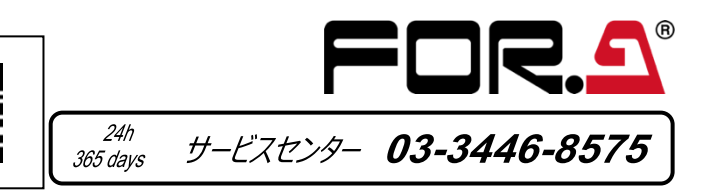

#### ネットワーク用ハブを使用した場合の接続

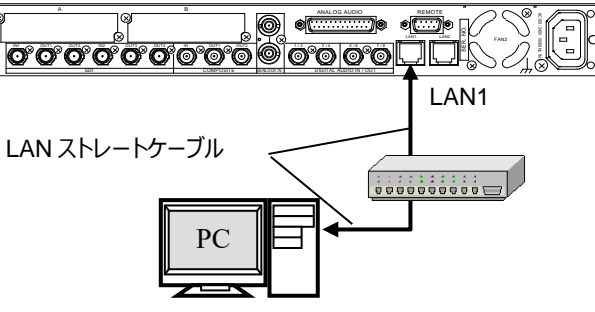

ご使用のネットワーク環境に合わせて FA-9500 のネットワークを設定します。

・ FA-9500の出荷時 LAN1の IP アドレスは、192.168.0.10 です。

・ パソコン側の IP アドレス、サブネットマスクを設定します。

パソコン側の IP アドレス: 192.168.0.1~192.168.0.254 (192.168.0.10 を除く)

Loginをクリックします。認証ダイアログが表示されます。

ユーザー名とパスワードを入力します。(出荷時設定)

WEB ブラウザー制御画面の詳細は、取扱説明書「9 WEB ブラウザー制御」を参照してく

### 6. メニュー表示

#### 8. メニュー操作

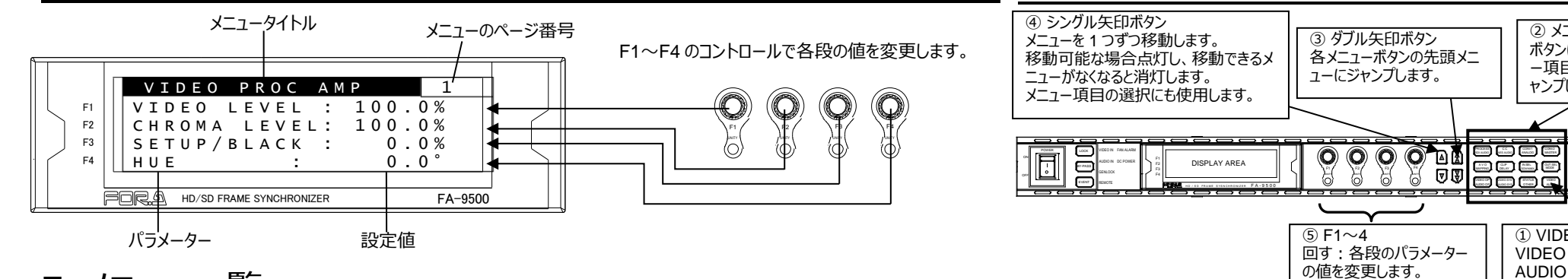

#### 7. メニュー一覧

| ボタン                    | VIDEO 関連 (緑占灯)                                                                                                    |                                                                                                    | ALIDIO 関連(オルンジ占灯)                                                                                                    |                                                                                                    | ー<br>① VIDEO/AUDIO 選択ボタンで VIDEO または AUDIO を選択します。                                                                                                    |  |
|------------------------|----------------------------------------------------------------------------------------------------|----------------------------------------------------------------------------------------------------|----------------------------------------------------------------------------------------------------|----------------------------------------------------------------------------------------------------|----------------------------------------------------------------------------------------------------|--|
| PROCESS<br>SDI AUDIO   | ♦ VIDEO PROC AMP                                                                                                    |                                                                                                    | SDI AUDIO GAIN<br>SDI REMAPPING<br>SDI MONO SUM                                                                                                    | SDI AUDIO CLOCK<br>SDI IN AUDIO                                                                                                    | VIDEO/AUDIO ボタンを押す毎に、VIDEO 関連メニュー、AUDIO 関連メニューの切り<br>替えを選択します。VIDEO 関連メニュー選択時は、緑色に点灯します。AUDIO 関連の                                                                                                    |  |
| CC<br>AES AUDIO        | ♦ WHITE LEVEL<br>BLACK LEVEL                                                                                                    | GAMMA LEVEL<br>COLOR CORRECT                                                                                                    | <ul> <li>◇AES IN GAIN</li> <li>AES HYSTERESIS</li> <li>◆AES REMAPPING</li> </ul>                                                                   | AES MONO SUM<br>AES I/O SETUP *3                                                                                                    | メニュー時は、オレンン巴に点灯します。<br>緑点灯時は、各メニューボタンのシルク上側の内容が、オレンジ点灯時は、各メニューボタンのシルク上側の内容が選択可能となります。                                                                                                    |  |
| CONV1<br>ANALOG        | ♦ CONV1 U/D MODE<br>CONV1 SIZE/POS<br>CONV1 CROPPING                                                                                                    | CONV1 IMPROVE<br>CONV1 SIDE RGB                                                                                                    | ◇ANALOG IN LEVEL<br>ANALOG IN GAIN<br>ANALOG OUT LEVEL                                                                                             | ANALOG OUT GAIN<br>• ANALOG REMAPPING<br>ANALOG MONO SUM<br>• ANALOG SYSTEM                                                                                      | ② メニューボタンで希望のメニューが含まれているメニューカテゴリーを選択します。                                                                                                    |  |
| CONV2 *1<br>MASTER     |                                                                                                    | CONV2 IMPROVE *1<br>CONV2 SIDE RGB *1                                                                                                    |                                                                                                    |                                                                                                    | 。<br>③④ダブルまたはシングル矢印ボタンで目的のメニューへ移動します。<br>メニューボタン選択時に複数のページ設定がある場合は、上下シングル矢印ボタンでメニュ                                                                                                    |  |
| AVO *2<br>MAPPING      | ♦ AVO SETTING *2<br>USER1-5 LEVEL SET *2                                                                                                    | USER1-2 AREA SET *2<br>AVO SETUP *2                                                                                                    | ♦ SOURCE/SRC SEL                                                                                                    |                                                                                                    | <ul> <li>一移動して設定を行います。上下シングル矢印ボタンは、移動可能な場合に点灯します。</li> <li>消灯した場合は、移動できません。</li> </ul>                                                                                                    |  |
| CLIP<br>DELAY          |                                                                                                    | COMPOSITE CLIP                                                                                                    |                                                                                                    |                                                                                                    | 上下ダブル矢印ボタンでは、メニュー一覧の◇印のメニューに移動します。                                                                                                    |  |
| IN SEL<br>DOWN MIX     | <ul> <li>♦ VIDEO INPUT SET</li> <li>♦ SD INPUT ASPECT *1</li> <li>CHGOV(CHANGEOVER) MODE SET</li> <li>*4</li> <li>SDI ERROR TRG *4</li> <li>FORMAT ERROR TRG *4</li> <li>CRC ERROR TRG *4</li> <li>BLACK VIDEO TRG *4</li> <li>AUDIO LOSS TRG *4</li> </ul>                                                                                                    | AUDIO ERR TRG *4<br>SILENCE TRG *4<br>CHGOV STATUS *4<br>CHGOV VID STATUS *4<br>CHGOV AUD STATUS *4<br>AUD LOSS STATUS *4<br>AUD ERROR STATUS *4<br>SILENCE STATUS *4                                                                                                    | ⊘DOWN MIX SET<br>DOWN MIX ASSIGN                                                                                                    |                                                                                                    | ⑤ F1~F4 はメニュー表示の各行に表示されている項目に対応しています。操作できるコント<br>ロールの LED が点灯していますので、左右に回して値を変更します。                                                                                                    |  |
| OUT SEL<br>MODE        | <ul> <li>♦ VIDEO OUT MODE</li> <li>♦ SDI1/2 OUT SET</li> <li>♥ SDI3/4 OUT SET</li> </ul>                                                                                                    | ● COMPOSITE SET<br>● COMPONENT SET *7                                                                                                    |                                                                                                    |                                                                                                    |                                                                                                    |  |
| VIDEO OP<br>AUDIO OP   |                                                                                                    | CONV2 LOGO SEL *8<br>CONV2 KEYER SET *8                                                                                                    | Oolby AUX OUT *5     Oolby DEC INPUT *5     Oolby DEC REF *5     Oolby DOWNMIX *5     Oolby DC GAIN *5     Oolby ENC INPUT *6     Oolby ENC SET *6 | ● METADATA INPUT*6<br>◇LOUD MEASURE 1, 2 *9<br>LOUD CTRL ENA1, 2 *9<br>LOUD CTRL SET1, 2 *9<br>LOUD CTRL SET1, 2 *9<br>↓OUD CTRL SET1, 2 *9<br>◇LOUD STANDARD *9 |                                                                                                    |  |
| VIDEO SYS<br>AUDIO SYS | <ul> <li>◆ ●FS MODE SET</li> <li>FREEZE SET</li> <li>COMPOSITE SET</li> <li>VIDEO SUB</li> <li>●TEST SIGNAL</li> <li>HD PHASE SET</li> <li>SD PHASE SET</li> <li>VIDEO POSITION</li> <li>●CONV1 ANC SET</li> <li>●CONV2 ANC SET</li> <li>CONV1 AUDIO GRP</li> </ul>                                                                                                    | CONV2 AUDIO GRP<br>SD LINE MASK<br>ANC DETECT LINE *1<br>ANC DETECT SEL<br>ANC DATA EMBED<br>ANC EMBED LINE<br>ANC LOSS SET *1<br>WSS AFD ERROR *1<br>NTSC SETUP *7<br>● PAL-M MODE SET                                                                                                    | <ul> <li>◆ ● FADE IN/OUT</li> <li>● DIGITAL AUDIO</li> <li>● AUDIO ERR SENSE</li> <li>● DIGITAL SILENCE</li> </ul>                                 |                                                                                                    | <ul> <li></li> <li>◆上下ダブル矢印ボタンで移動することができるメニューです。     </li> <li>● が付いているメニューは、LIVE SAFE 操作モード状態で設定を変更した場合、上下:<br/>ングル矢印ボタンと設定を変更したロータリエンコーダーの周辺が点滅表示され、設定:<br/>更確認状態表示になります。     </li> <li>*1 オプションの FA-95SCNV がインストールされたとき動作。</li> <li>*2 オプションの FA-95AVO がインストールされたとき動作。</li> </ul>                                                                                                    |  |
| STATUS<br>OTHER        | <ul> <li>↓UNIT ALARM</li> <li>↓VIDEO IN STATUS</li> <li>COMPONENT INPUT *7</li> <li>↓VIDEO OUT STATUS</li> <li>COMPONENT OUTPUT *7</li> <li>\$SOURCE AUDIO CH1~16</li> <li>\$SDI1 IN AUDIO CH1~16</li> <li>\$SDI2 IN AUDIO CH1~16</li> <li>\$AES IN AUDIO CH1~16</li> <li>\$AES IN AUDIO CH1~4</li> <li>\$SDI1/2 OUT AUDIO CH1~16</li> <li>\$SDI3/4 OUT AUDIO CH1~16</li> <li>\$AES OUT AUDIO CH1~8</li> <li>\$ANALOG OUT AUDIO CH1~4</li> </ul> | <ul> <li>◇Dolby AUX STATUS *5</li> <li>◇AFD IN STATUS *11*10</li> <li>ANC IN STATUS *10</li> <li>ANC IN STATUS *10</li> <li>ANC IN STATUS *10</li> <li>ANC IN STATUS *10</li> <li>CONV1 ANC OUT</li> <li>CONV1 S2016 OUT *1</li> <li>CONV1 VI OUT *1</li> <li>CONV1 WSS OUT *1</li> <li>CONV2 ANC OUT</li> <li>CONV2 S2016 OUT *1</li> <li>CONV2 S2016 OUT *1</li> <li>CONV2 S2016 OUT *1</li> <li>CONV2 VI OUT *1</li> <li>CONV2 WSS OUT *1</li> <li>CONV2 ANC OUT *1</li> </ul> | © CONTROL SETTING<br>FRONT OPERATION<br>FRONT PANEL SET<br>GPI SETTING<br>NETWORK INFO<br>UNIT Ver.                                                | OPTION A Ver.<br>OPTION B Ver.<br>OTHER OPTION<br>SOFT OPTION1<br>SOFT OPTION2                                                                                   | <ul> <li>*3 オプションの FA-95DACBL が装着されている場合非表示。</li> <li>*4 オプションの FA-95CO がインストールされている場合表示。</li> <li>*5 オプションの FA-95D-D が装着されている場合表示。</li> <li>*6 オプションの FA-95DE-E が装着されている場合表示。</li> <li>*7 オプションの FA-95AIO が装着されている場合表示。</li> <li>*7 オプションの FA-95AIO が装着されている場合表示。</li> <li>*8 オプションの FA-95LG がインストールされている場合表示。</li> <li>*9 オプションの FA-95ALA が装着されている場合表示。</li> <li>*10上下ダブル矢印ボタンで移動する場合、FA-95SCNV がインストールされていないとき<br/>は、AFD IN STATUS ではなく、ANC IN STATUS へ移動します。</li> </ul> |  |
| VIDEO<br>AUDIO         | VIDEO 関連の設定                                                                                                    |                                                                                                    | AUDIO 関連の設定                                                                                                    |                                                                                                    |                                                                                                    |  |

### 9. 初期値に戻す

② メニューボタン

ャンプします。

ボタンに表示されているメニュ

ー項目群のトップメニューヘジ

① VIDEO/AUDIO 選択ボタン

AUDIO 選択時(オレンジ点灯)

VIDEO 選択時(緑点灯)

初期値から変更した場合は、コントロール(F1~F4)下のUNITY ボタンが消灯します。この状態からコントロール(F1~F4)下の UNITY ボタンを押すと、それに対応するパラメーターの値が初期設定 に戻り、ランプが点灯します。再度続けて UNITY ボタンを押すと初期 値に戻す前の値に戻ります。

※ 上記は NORMAL モードの場合です。出荷時は NORMAL モードで起動します。NORMAL モードの他に、重要な設定が間違えて変更されないように、変更しようとすると確認を行う LIVE SAFE モードがあります。LIVE SAFE モードに設定されている場合は、取扱説明書の「4-2-7.初期値に戻す」を参照してください。

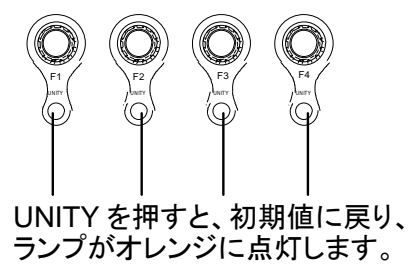

| FA-9500 オプション                                                                                   |
|-------------------------------------------------------------------------------------------------|
| スロット組込みオプション<br>FA-95DACBL<br>FA-95AIO (PC-3307-1 ケーブルを含む)<br>FA-95ALA                          |
| ソフトウェアオプション<br>FA-95-3G<br>FA-95LG (ソフト、取扱説明書は朋栄サイトからダウンロード)<br>A-95CO<br>FA-95SCNV<br>FA-95AVO |
| その他のオプション<br>FA-95PS (AC ケーブル、AC コードクランプを含む)<br>FA-95RU<br>FA-10DCCRU                           |

#### 使用上の注意

- ・ 指定電圧以外の電源電圧は使用しないでください。
- 必ずアースをとってください。
- 電源コードのプラグおよびコネクターはしっかりと差し込んでください。
- 内部設定を行う場合は必ず電源を切ってから操作してください。
- ・ パネルやカバーを外したままで保管や使用をしないでください。
- ・ 高温多湿、塵埃が多い、振動がある場所などには設置しないでください。火災や感電の原因になることがあります。
- 内部に水や異物を入れないでください。万一入った場合は、 すぐ電源を切り、電源コードや接続コードを抜いて内部から取り出すか、販売代理店、サービスセンターへご相談ください。
- 電源が入らない、異臭がする、異常な音が聞こえるときは、すぐに電源を切り、販売代理店、サービスセンターまでご連絡ください。